## Tjek betaling af hovedkontingent

Det er muligt at have flere profiler under samme kontaktoplysninger (e-mail og telefon nummer) Eksempelvis 4 profiler (fx 2 børn og 2 forældre)

#### 1. Login med e-mail eller telefon nummer

Bed om en ny adgangskode, hvis du har glemt den. Du modtager en ny kode pr. e-mail. HUSK: Tjek spam-mappe

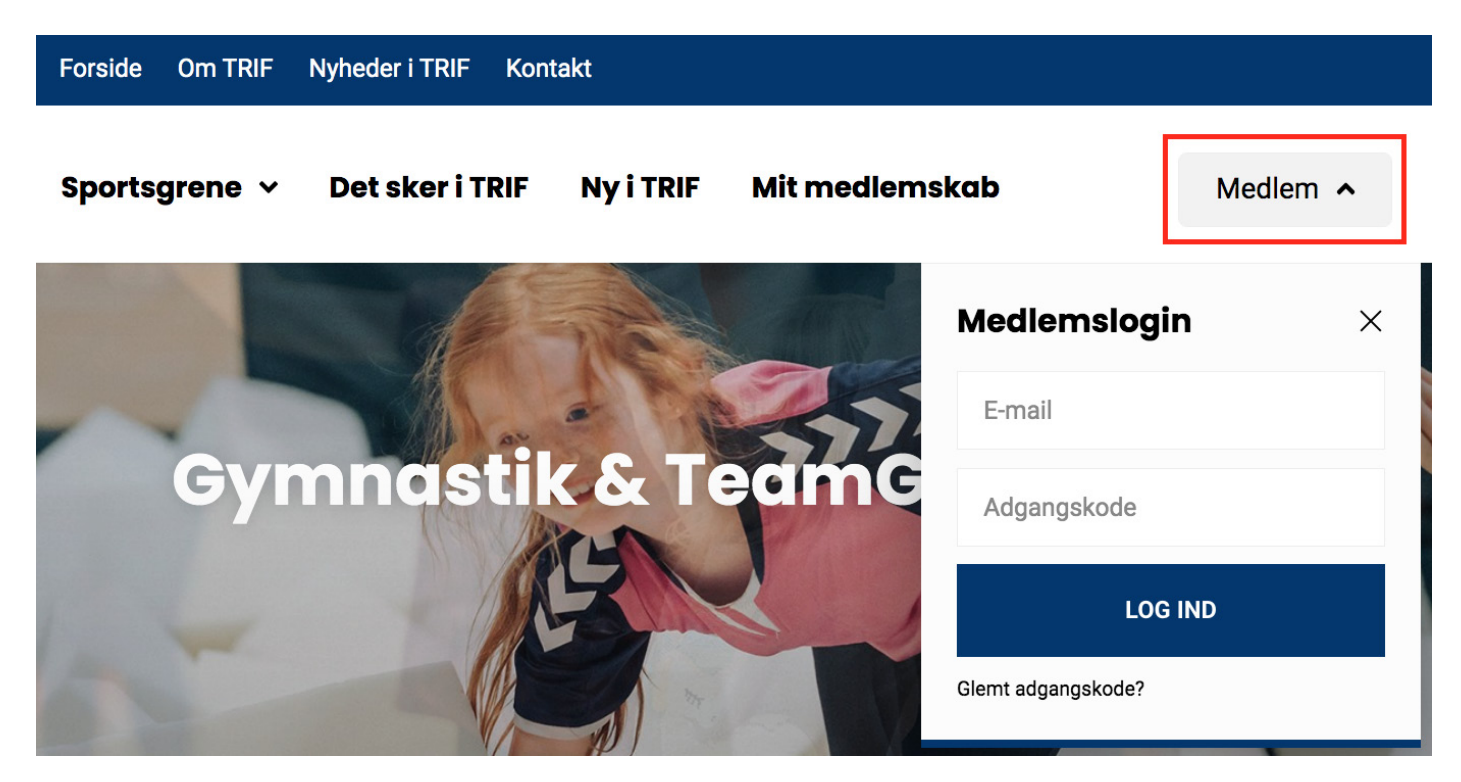

#### 2. Vælg profil

|                   | Conventus           |
|-------------------|---------------------|
| Profiler          |                     |
| * Thorsager-R     | ønde Idrætsforening |
| 💄 Profil 1 - Navn |                     |
| 💄 Profil 2 - Navn |                     |
| 💄 Profil 3 - Navn |                     |
| 8 Profil 4 - Navn |                     |

#### (Her skiftes imellem profiler)

| Thorsager-Rønde Idrætsforening |      |                    |                                                        |
|--------------------------------|------|--------------------|--------------------------------------------------------|
| 👃 Profil                       | n Øk | onomi              | Du er logget på som: <u>profil navn</u> (Skift) Log af |
| Profil                         |      | Profil             |                                                        |
| Hold                           |      | ld:                |                                                        |
| Afkrydsningslister             |      | Køn:               |                                                        |
| Billetter                      |      | Navn:              |                                                        |
| Ændre adgangskode              |      | Land:<br>Adresse1: |                                                        |
| Nyheder                        |      | Adresse2:          |                                                        |
| ,                              |      | Postnr.:           |                                                        |
|                                |      | Kommune            | 1                                                      |
|                                |      | Mobil:             |                                                        |
|                                |      | Fastnet tlf.       |                                                        |
|                                |      | E-mail:            |                                                        |
|                                |      | Fødselsda          | g:                                                     |
|                                |      | Nøgle:             |                                                        |
|                                |      | PIN-kode:          |                                                        |
|                                |      |                    | Rediger                                                |

#### 3. Tjek om hovedkontingentet er betalt

Vælg menupunktet "Økonomi" og klik derefter på "Oversigt" i menuen til venstre

| Thorsager-Rønde Idrætsforening |           |  |                                                                      |  |
|--------------------------------|-----------|--|----------------------------------------------------------------------|--|
| 🚨 Profil                       | 🌔 Økonomi |  | Du er logget på som: <u>Patricia Enemark</u> (Skift) - <u>Log af</u> |  |
| Kontokort                      |           |  | 1                                                                    |  |
| Opkrævninger                   |           |  |                                                                      |  |
| Fakturaer                      |           |  |                                                                      |  |
|                                |           |  |                                                                      |  |
| Betalingskort                  |           |  |                                                                      |  |
| Betalinger                     |           |  |                                                                      |  |
| Kortoplysninger                |           |  |                                                                      |  |
|                                |           |  |                                                                      |  |
| Abonnement                     |           |  |                                                                      |  |
| Oversigt                       |           |  |                                                                      |  |
| 2                              |           |  |                                                                      |  |
| Booking                        |           |  |                                                                      |  |
| Fakturering                    |           |  |                                                                      |  |
|                                |           |  |                                                                      |  |
|                                |           |  |                                                                      |  |

Hvis der ikke står noget under "Oversigt", er du ikke medlem, altså hovedkontingentet er ikke betalt.

Tilmeld betalingskort i vejledning på næste side.

# 4. Vælg menupunktet "Kortoplysninger" i menuen til venstre og tryk derefter på knappen "Tilmeld"

| Thorsager-Rønde Idrætsforening |           |                                                                |                                                                          |  |
|--------------------------------|-----------|----------------------------------------------------------------|--------------------------------------------------------------------------|--|
| 🚨 Profil                       | 종 Økonomi |                                                                | Du er logget på som: <u>profil navn</u> ( <u>Skift</u> ) - <u>Log af</u> |  |
| Kontokort                      | Betalin   | gskort - Abonnement                                            |                                                                          |  |
| Opkrævninger                   | Vejledr   | ing! Her kan du til- og afmelde dit betalingskort. Når dit     |                                                                          |  |
| Fakturaer                      |           | skort er timleldt er det muligt at foretage betalinger på det. |                                                                          |  |
|                                | Ikke      | ilmeldt                                                        |                                                                          |  |
| Betalingskort                  | Tilmel    |                                                                |                                                                          |  |
| Betalinger                     |           | 2                                                              |                                                                          |  |
| Kortoplysninger                |           |                                                                |                                                                          |  |
|                                |           |                                                                |                                                                          |  |
| Abonnement                     |           |                                                                |                                                                          |  |
| Oversigt                       |           |                                                                |                                                                          |  |
| Pooking                        |           |                                                                |                                                                          |  |
| Booking                        |           |                                                                |                                                                          |  |
| Fakturering                    |           |                                                                |                                                                          |  |
|                                |           |                                                                |                                                                          |  |
|                                |           |                                                                |                                                                          |  |

### 5. Indtast kortoplysninger og klik "Opret abonnement"

| Thorsager-Rønde Idrætsforening |               |                                                                                                    |                                                                    |  |
|--------------------------------|---------------|----------------------------------------------------------------------------------------------------|--------------------------------------------------------------------|--|
| 8 Profil                       | 🕝 Økonomi     | Comparing Thorsager-Rende Idrætsforening Hittps://payment.quickpay.net/e95sa7e4baec4bcas998ef41382e7a6b | Du er logget på som: _ <i>profil navn_</i> (Skift) - <u>Log af</u> |  |
| Kontokort<br>Opkrævninger      | Betalingskort | Thorsager-Rønde<br>Idrætsforening                                                                       |                                                                    |  |
| Fakluidei                      | Ikke tilmeldt | Kortnummer                                                                                              |                                                                    |  |
| Betalingskort<br>Betalinger    | Tilmeld       | Udlebsdato CVV/CVD @ VISA                                                                               |                                                                    |  |
| Kortoplysninger                |               | Opret abonnement                                                                                        |                                                                    |  |
| Abonnement                     |               | ⊘ Annuller betaling                                                                                     |                                                                    |  |
| Oversigt                       |               |                                                                                                    |                                                                    |  |
| Booking                        |               | 🖨 Quickpay 🔒 Seare 🤤 DA                                                                                 |                                                                    |  |
| Fakturering                    |               |                                                                                                    |                                                                    |  |
|                                |               |                                                                                                    |                                                                    |  |

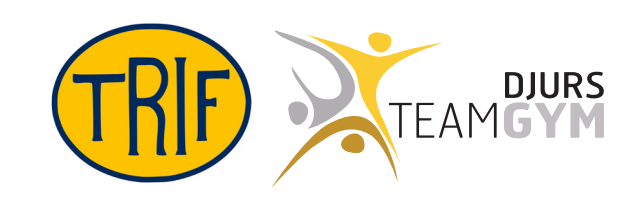